## 一秒通1MT.CN 光大银行企业网银转账流程 详细操作流程介绍

随着互联网的发展,网上银行转账已经成为很普遍的一种方式,那么光大银行企业网银如何转账呢,下面我们就来看一下它的主要流程。

光大银行企业网银转账流程

【1】在商户网站支付中选择光大银行,点击进入光大银行电子支付系统,选择网 上支付页面,然后选择用网银专业版支付,登录按钮选择用令牌动态密码登录;

【2】在进入网银专业版登录页面后,需要输入你的登录名、登录密码以及令牌动态密码后,然后点击确定;

【3】成功登录个人网银专业版后,进入支付页面,选择需要转账的账号并输入相关信息后点击确定。如果是第一次支付会出现协议,点击确认本人已详细阅读服务责任条款并同意;

【4】进入支付确认页面,确认相关信息无误后点击确定,进入支付成功结果页面,这样就可以完成支付啦。

目前光大网上银行对公的转账方法主要有两种,第一种是,如果你向光大银行对公账户转账,需要选择转账汇款-向光大转账-向光大他人转账,直接输入对方账号就即可;如果你是向非光大银行对公账户转账的话,需要选择转账汇款-向他行转账-向他行账户转账。

第二种是,如果是光大银行个人卡向其他银行转帐:也分为银联24小时转账和向他 行账户转账,跨行转账可选择实时、普通、次日方式转出。实时转账方式:实时到 账;普通转账方式:2小时后到账,次日转账的话,次日2点后到账。

以上就是对光大银行企业网银转账流程的具体介绍,你都了解了吗?